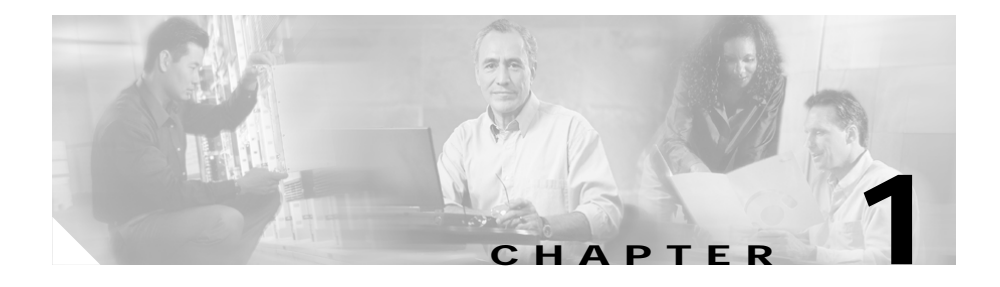

# **Getting Started with CVDM-CSM**

The CiscoView Device Manager for the Cisco Content Switching Module (CSM) enables users easily to configure content load-balancing services on their CSMs. It is a task-based tool that allows users to control the versatility of their Cisco CSM by offering configuration based on recommended practices in tasks, such as setting up virtual servers, creating server farms, and applying advanced policies. CiscoView Device Manager is a free embedded manager that resides in the Cisco Catalyst 6500 Series supervisor engine Flash memory.

The CiscoView Device Manager for the Cisco CSM manages several CSM features and helps users accomplish these tasks with ease.

For enterprises and service providers to offer accelerated content delivery services in their data centers, an easy-to-use, web based, device-management GUI is required for CVDM-CSM. The CVDM-CSM Device Manager is an embedded device manager targeted at single chassis setup, feature and service configuration, and monitoring of the Catalyst 6500/7600 series of products.

CiscoView Device Manager for the CSM supports server load balancing configuration on the CSM, including:

- 1. Configuring virtual servers.
- 2. Configuring server farms and attaching real servers to them.
- 3. Configuring client and server VLANs.
- 4. Configuring Layer 4 through Layer 7 policies, including maps and sticky groups.
- 5. Monitoring the health of servers

This section contains the following topics:

- Key Features in CVDM-CSM, page 1-2
- Navigating in CVDM-CSM, page 1-3
- Editing Preferences, page 1-10
- Viewing the Running Configuration Information for a Device, page 1-12
- CVDM-CSM Home Page, page 1-12
- Setup Page, page 1-18
- Delivering CLI Commands to the Switch/Module, page 1-19

### **Key Features in CVDM-CSM**

The following table describes the key features of CVDM-CSM.

| Feature                      | Description                                                                                                    |  |
|------------------------------|----------------------------------------------------------------------------------------------------|--|
| Dual Mode Setup Wizard       | Allows users to customize deployment in two modes, using either a basic<br>or an advanced wizard.                                                                                                    |  |
| VLAN Setup                   | Client and Server side VLAN setup.                                                                                                    |  |
| Virtual Server Setup         | Advertise active (required for route health injection), Restricts clients<br>access to virtual servers, Performance/load configuration,<br>Enabling/disabling of connection persistence, Sticky configuration,<br>Default/backup server farm policy setup, URL-hash prefix. |  |
| Server Farm<br>configuration | Possible to set prediction algorithm, In-band health monitoring, NAT,<br>Associating probes, Fail action—action taken on real server failure<br>(purge/reassign), Configuring a set of real servers, Taking real servers<br>in/out of service.                              |  |
| Real Server<br>configuration | Server farm name and real IP address, Load parameters<br>(maximum/minimum connections and threshold load), Health monitoring<br>parameters (probe), Port translation, Weight.                                                                                               |  |
| Policy configuration         | Configuring and associating Cookie map, Header map, URL map, Client group (access control lists), Sticky group, and Associate server farm and backup server farm.                                                                                                    |  |

| Feature                       | Description                                                                                                    |
|-------------------------------|----------------------------------------------------------------------------------------------------|
| Map configuration             | Map types such as Cookie map, Domain Name System map, Header map, URL map.                                       |
| Sticky Group<br>configuration | Sticky group types such as Cookie, CVDM-CSM, Header, Netmask.                                                    |
| Health Monitoring             | Probe types such as FTP, HTTP, Internet Control Message Protocol,                                                |
| Configuration Probes          | Simple Mail Transfer Protocol, TCP, Telnet.                                                                      |
| Fault Tolerant Group          | Allows users to set Group identification, Fault tolerant VLAN, Failover time, Heartbeat time, Preempt, Priority. |
| XML Configuration             | Allows users to set Client group, Credentials, VLAN, Port, XML service status.                                   |

## **Navigating in CVDM-CSM**

Before you begin using CVDM-CSM, you must understand the basic operation of the user interface, including the login procedure and user interface elements. See the following sections for more information:

- Starting CVDM-CSM, page 1-4
- Understanding the CVDM-CSM Desktop, page 1-5

#### Starting CVDM-CSM

| Step 1 | In your browser, enter the IP address or DNS hostname of the device. The Enter |
|--------|--------------------------------------------------------------------------------|
|        | Network Password dialog box appears.                                           |

- Step 2 Enter your device username and password.
- Step 3 Click OK. The CVDM-CSM Device Manager Home Page appears.
- Step 4 Enter your device username and password. The SSH Credentials dialog box appears.
- Step 5 Enter your SSH username and password. The Enter Enable Password dialog box appears.
- Step 6 Enter Enable Password.
- Step 7 Click OK. The application starts.

#### Understanding the CVDM-CSM Desktop

This section describes the main GUI elements of the CVDM-CSM application.

| Figure 1-1 | CVDM-CSM GUI Elements |
|------------|-----------------------|
|------------|-----------------------|

| sco¥iew Devi<br>Edit View H | ce Manator for CSM: Slot 6 - 1<br>Help | 0. 7.241.55                                                        |                                                          |                                                              |                  |                        | ×         |
|-----------------------------|----------------------------------------|--------------------------------------------------------------------|----------------------------------------------------------|--------------------------------------------------------------|------------------|------------------------|-----------|
| ome :                       | Setup Refresh Deliv                    | er Help                                                            |                                                          |                                                              |                  | utillitionatillition   | <u>i.</u> |
| Setup                       | 📲 Virtual Servers                      |                                                                    |                                                          |                                                              |                  |                        |           |
| wizard                      | All                                    | Policies allow CSM to bal<br>Conditions using Maps /<br>Conditions | ance Layer 7 traffic. To c<br>Client Groups and then as: | onfigure a policy, first defi<br>sociate server farms to the | ne 🔻             |                        |           |
|                             | ⊞- <b>¤≣</b> 34<br>⊞- <b>¤≣</b> 45     |                                                                    | - Associated Maps                                        |                                                              |                  |                        |           |
| VLANS                       | <b>⊡</b> ∎ <b>2</b> 55                 | Cookie Map                                                         | Мар Туре                                                 | Map Name                                                     | Number of Matc   | h Conditions           |           |
|                             | AUTO-VSERVEF                           |                                                                    | COOKIE                                                   |                                                              |                  |                        |           |
| <b>4</b>                    | ⊡- <b>¤≣</b> JHGH                      | Client Group                                                       | URL                                                      |                                                              |                  |                        |           |
| rtual Servers               | BATS-010-2                             |                                                                    |                                                          |                                                              |                  |                        |           |
|                             | BATS-010                               |                                                                    |                                                          |                                                              |                  |                        |           |
|                             | Default Polic                          |                                                                    |                                                          |                                                              |                  |                        |           |
| ierver i anns               | E B SECURE-WEB                         |                                                                    |                                                          |                                                              |                  |                        |           |
| <b>1</b>                    | E-                                     |                                                                    |                                                          |                                                              |                  |                        |           |
| leal Servers                | TEST-PERSI                             | - Action                                                           |                                                          |                                                              |                  |                        | ٦Ŋ.       |
| - <b>D</b> -D               | TEST-SSL                               | Comunitaria da la comunitaria da la                                | - 1                                                      |                                                              |                  |                        |           |
| 106-                        |                                        | Server Farm   Backup Ser                                           | ver Farm   Sticky Group                                  | Reverse Sticky Group                                         |                  |                        | 11        |
| Policies                    | 1                                      | Server Farm: BATS-010-                                             | -SF 🛛                                                    |                                                              |                  |                        |           |
| Vev-                        | 🕀 🖷 VS-TEST                            | Associated Real Server                                             | s                                                        |                                                              |                  |                        |           |
| Probes                      |                                        | Real                                                               | Min. Connections                                         | Max. Connections                                             | VVeight Admir    | n Status               | IV        |
|                             |                                        | 7.8.9.21                                                           | 0                                                        | 4294967295                                                   | 8 Outo           | f Service              | 11        |
| 28                          |                                        | BATS-008                                                           | 0                                                        | 4294967295                                                   | 8 Out o          | f Service              |           |
| liscellaneous               |                                        | REAL-DEPAULT                                                       | U                                                        | 4234367235                                                   | a Outo           | r Service              |           |
| <b>A</b>                    |                                        |                                                                    |                                                          |                                                              | Add $ abla = Ed$ | t Delete               | 1         |
| 4                           |                                        |                                                                    |                                                          |                                                              |                  |                        |           |
|                             |                                        | 1                                                                  |                                                          | riaba                                                        | C155 G Wed M     | av 05 14:43:44 PDT 200 | 4         |
| _                           |                                        |                                                                    |                                                          |                                                              |                  |                        |           |

| Figure 1-1 | Location | Description                                                                                                    |
|------------|----------|----------------------------------------------------------------------------------------------------|
| Reference  | LUCATION |                                                                                                    |
| 1          | Menu bar | Provides File, Edit, View, and Help buttons.                                                                                                    |
|            |          | • File                                                                                                    |
|            |          | <ul> <li>File &gt; Save to Startup—Saves the configuration running on the<br/>device as the startup configuration.</li> </ul>                                                                                                    |
|            |          | - Deliver to Device—Send the configuration to the device.                                                                                                    |
|            |          | <ul> <li>File &gt; Exit—Logs you out of CVDM-CSM and closes the<br/>window. A warning appears if any configuration have not been<br/>applied. Based on your preference, the configurations are either<br/>applied or discarded before the application closes.</li> </ul> |
|            |          | • Edit > Preferences—Edit your global user preferences.                                                                                                    |
|            |          | • View                                                                                                    |
|            |          | - View > Home—Displays the home page.                                                                                                    |
|            |          | - View > Setup—Displays the features page.                                                                                                    |
|            |          | <ul> <li>View &gt; Running Configuration—Displays the configuration<br/>running on the Supervisor and the CSM.</li> </ul>                                                                                                    |
|            |          | <ul> <li>View &gt; Refresh—Collects the most recent device information and<br/>updates CVDM-CSM with it.</li> </ul>                                                                                                    |
|            |          | • Tools > Ping —Checks the connection with the server and opens a dialog box showing the status.                                                                                                    |
|            |          | • Help                                                                                                    |
|            |          | <ul> <li>Help &gt; Help Topics—Displays online help.</li> </ul>                                                                                                    |
|            |          | - Help > About—Displays CVDM-CSM version information.                                                                                                    |

| Figure 1-1<br>Reference | Location                                       | Description                                                                                                    |
|-------------------------|------------------------------------------------|----------------------------------------------------------------------------------------------------|
| 2                       | Task bar                                       | Provides access to CVDM functionality.                                                                                                    |
|                         |                                                | • Home—Displays the home page.                                                                                                    |
|                         |                                                | • Setup—Displays the features page.                                                                                                    |
|                         |                                                | • Refresh—Collects the most recent device information and updates CVDM-CSM with it.                                                                                                    |
|                         |                                                | • Deliver—Sends CVDM-CSM data to the device.                                                                                                    |
|                         |                                                | • Help—Displays context-sensitive help.                                                                                                    |
| 3                       | Page                                           | CVDM-CSM working area in which you perform tasks.                                                                                                    |
| 4                       | Pane                                           | One part of a divided page or dialog box.                                                                                                    |
| 5                       | Status bar Provides the following information: |                                                                                                    |
|                         |                                                | • Message describing the current status of the application.                                                                                                    |
|                         |                                                | • Icon showing a table of users logged in to the device.                                                                                                    |
|                         |                                                | • Application user and privilege level.                                                                                                    |
|                         |                                                | • Icon showing the list of pending CLIs to be delivered to the device.                                                                                                    |
|                         |                                                | • Icon showing the security level of the connection.                                                                                                    |
|                         |                                                | • Time stamp showing the application startup time.                                                                                                    |
| 6                       | Selector                                       | Hierarchy of the groups and objects available in the Switch or Services page that allows you to access specific functions for a Switch or Service object. See the "Selector" section on page 1-8 for more information. |
| 7                       | Left-most<br>pane                              | Contains buttons, under the Switch or Services page, that allow you to access switch or services functions.                                                                                                    |

#### Selector

Figure 1-2 shows the selector; Table 1-1 describes the selector elements.

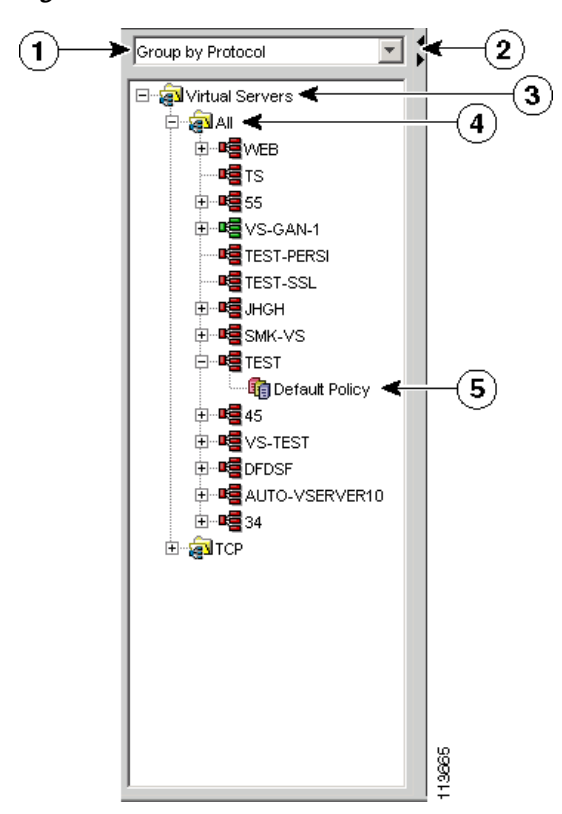

Figure 1-2 Selector

| Figure 1-2<br>Reference | Location        | Description                                                                                                    |
|-------------------------|-----------------|----------------------------------------------------------------------------------------------------|
| 1                       | Group folder    | Displays a group of objects. Click the plus (+) symbol to see the contents of this folder.                                 |
| 2                       | Selector handle | Click the handle to open and close the selector, or click the handle and drag it to resize it.                             |
| 3                       | Subgroup folder | Displays a subgroup of objects. Click the plus (+) symbol to see the contents of this folder.                              |
| 4                       | Object          | Displays the individual entity contained in<br>the group or subgroup. Click an object to<br>open the page for that object. |

| Table 1-1 | Selector Elements   |
|-----------|---------------------|
| Iddle I-I | Selector Elernerits |

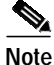

Figure 1-2 shows what the selector looks like when there are folders, subfolders, and objects displayed. Some selectors do not contain all of these elements.

#### **Understanding the Action Buttons**

This section describes the action buttons that appear in CVDM-CSM dialog boxes and wizards.

- For a description of the wizard action buttons, see Table 1-2 on page 1-9.
- For a description of the dialog box action buttons, see Table 1-3 on page 1-10.

| Button | Action                                |
|--------|---------------------------------------|
| Back   | Takes you to the previous page.       |
| Next   | Takes you to the next page.           |
| Finish | Takes you to the wizard summary page. |

Table 1-2Wizard Action Buttons

| Button | Action                                       |
|--------|----------------------------------------------|
| Cancel | Exits the wizard without making any changes. |
| Help   | Displays context-sensitive online help.      |

Table 1-2 Wizard Action Buttons

Table 1-3 Dialog Box Action Buttons

| Button | Action                                           |
|--------|--------------------------------------------------|
| ОК     | Saves your changes.                              |
| Cancel | Exits the dialog box without making any changes. |
| Help   | Displays context-sensitive online help.          |

# **Editing Preferences**

- Step 1 Select Edit > Preferences. The Preferences dialog box appears.
- **Step 2** Modify the appropriate values:

| GUI Element                               | Action                                                                                                    |
|-------------------------------------------|----------------------------------------------------------------------------------------------------|
| Show CLI Preview for<br>Wizards check box | Select this checkbox if you want CVDM to display<br>the CLI commands to be delivered to the device<br>after you have completed a wizard.                                                                                                    |
|                                           | When this checkbox is selected, when you click<br><b>Finish</b> in a wizard, the Deliver Configuration to<br>the Switch/Module(s) dialog box opens and<br>displays the CLI commands. For more<br>information, see the ""Delivering CLI Commands<br>to the Switch/Module" section on page 1-19". |
| Show CLI Preview on<br>Delivery checkbox  | Click this checkbox if you want CVDM to display<br>the CLI commands to be delivered to the device.                                                                                                    |
|                                           | When this checkbox is selected, if you click<br><b>Deliver</b> , then the Deliver Configuration to<br>Switch/Module(s) dialog box opens and displays<br>the CLI commands. For more information, see the<br>"Delivering CLI Commands to the<br>Switch/Module" section on page 1-19.              |
| Save to Startup checkbox                  | Click this checkbox to save your CVDM settings as the device startup configuration.                                                                                                    |
| Confirm before Exiting checkbox           | Click this checkbox if you want CVDM to ask you to confirm that you want to exit the application.                                                                                                    |
|                                           | When this checkbox is selected, CVDM displays a dialog box asking you if you want to exit CVDM. From this dialog box, you can select the Always display this dialog box before exiting checkbox if you always want CVDM to confirm that you want to exit CVDM.                                  |

# Viewing the Running Configuration Information for a Device

Step 1

Select **View > Running Config**, then select one of the following:

- Supervisor...
- CSM: Slot X...

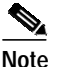

e Only options for installed service modules are available to be selected.

**Step 2** The Show Running Configuration dialog box appears. Information about the running configuration for the selected component is displayed.

You can click the Save to File button to save this information as a text file.

## **CVDM-CSM Home Page**

The Home page is the first screen that comes up when CVDM-CSM is started. The home page provides an overview of CVDM-CSM.

The home page displays the following information:

#### Figure 1-3 Homepage CVDM-CSM

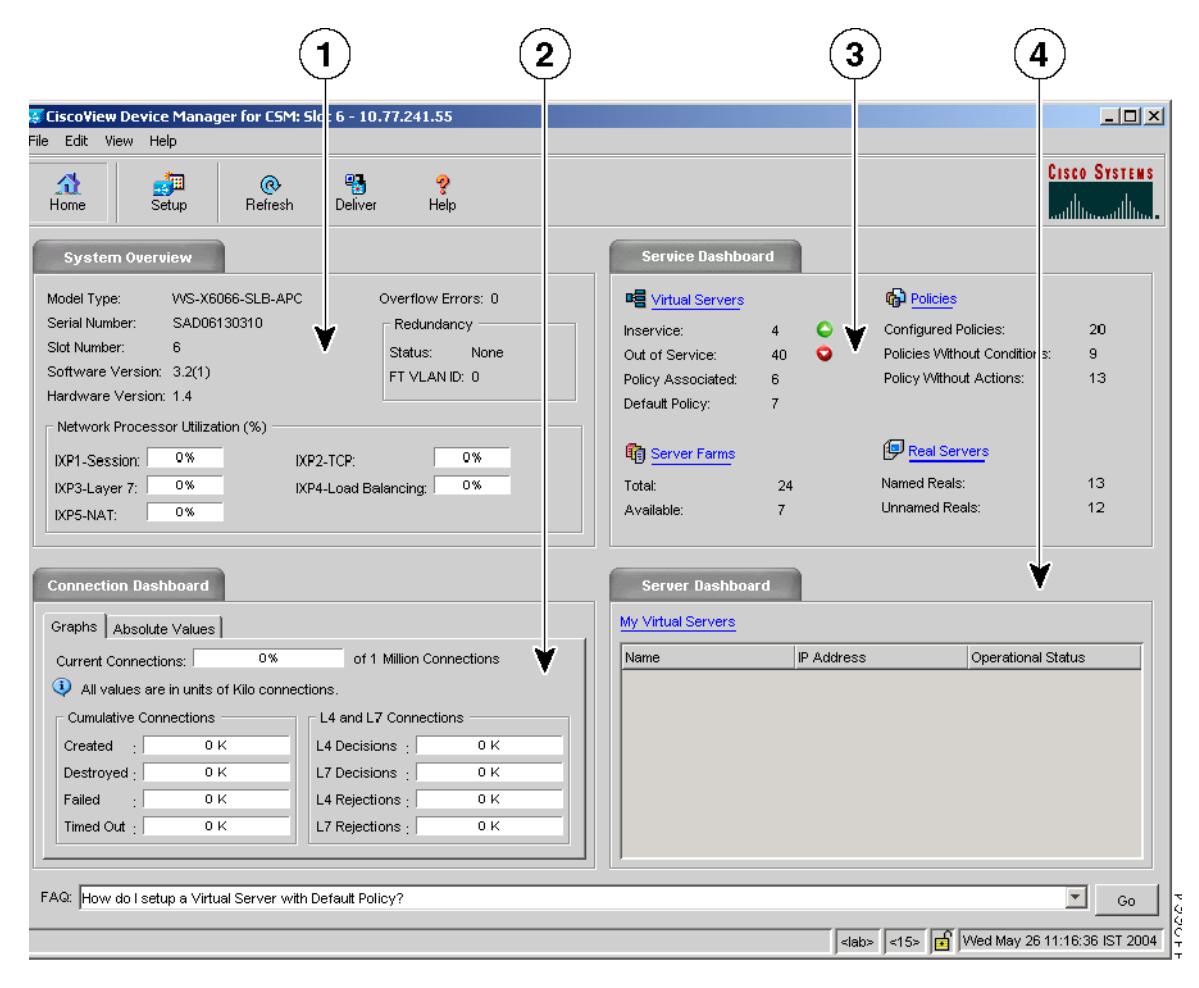

#### Table 1-4 Home Page Description

| Reference | Field                         | Description                                                                                                    |  |
|-----------|-------------------------------|----------------------------------------------------------------------------------------------------|--|
| 1         | System Overview               |                                                                                                    |  |
|           | Model Type                    | Model Type of the CSM.                                                                                                    |  |
|           | Overflow errors               | Number of overflow errors for the system.                                                                                                    |  |
|           | Serial Number                 | Serial number of the card.                                                                                                    |  |
|           | Slot Number                   | Slot number of the CSM for which the application is open.                                                                                                |  |
|           | Software Version              | Software version of the CSM module.                                                                                                    |  |
|           | Hardware Version              | Hardware version of the CSM module.                                                                                                    |  |
|           | Redundancy                    |                                                                                                    |  |
|           | Status                        | Displays if the module is active or Standby.                                                                                                    |  |
|           | FT VLAN ID                    | Displays the VLAN over which<br>heartbeat messages are sent.<br>Both CSMs must have the same<br>VLAN ID.                                                 |  |
|           | Network Processor Utilization | Displays the utilization of the<br>network processor in percentage<br>for IXP1-Session, IXP2-TCP,<br>IXP3-Layer7, IXP4-<br>Load-Balancing, and IXP5-NAT. |  |

L

#### Table 1-4 Home Page Description

| Reference | Field                       | Description                                                                                                    |  |
|-----------|-----------------------------|----------------------------------------------------------------------------------------------------|--|
| 2         | <b>Connection Dashboard</b> |                                                                                                    |  |
|           | Graphs                      | Select this button to view the<br>Connection Dash Board details<br>as graphs. The graphs are<br>indicated in units of Kilo<br>connections. |  |
|           | Actual Values               | Select this button to view all<br>fields as actual connections<br>values.                                                                  |  |
|           | Cumulative Connections      |                                                                                                    |  |
|           | Created Connections         | Number of connections at the specified moment. The units are Kilo Connections.                                                             |  |
|           | Destroyed Connections       | Number of connections<br>destroyed. The units are Kilo<br>Connections.                                                                     |  |
|           | Failed Connection           | Number of connections that<br>failed. The units are Kilo<br>Connections.                                                                   |  |
|           | Timed Out Connections       | Number of connections that were<br>timed out. The units are Kilo<br>Connections.                                                           |  |
|           | L4 and L7 Connections       |                                                                                                    |  |
|           | L4 Decision                 | Number of layer 4 load<br>balancing decisions taken. The<br>units are Kilo Connections.                                                    |  |
|           | L7 Decision                 | Number of layer 4 load<br>balancing decisions taken. The<br>units are Kilo Connections.                                                    |  |

#### Table 1-4 Home Page Description

| Reference | Field                       | Description                                                                              |  |
|-----------|-----------------------------|------------------------------------------------------------------------------------------|--|
|           | L4 Rejections               | Number of Layer 4<br>load-balancing rejections taken.<br>The units are Kilo Connections. |  |
|           | L7Rejections                | Number of Layer 7<br>load-balancing rejections taken.<br>The units are Kilo Connections. |  |
| 3         | Service Dashboard           |                                                                                          |  |
|           | Virtual Servers             |                                                                                          |  |
|           | Inservice                   | Number of virtual servers that are operational.                                          |  |
|           | Out of Service              | Number of Virtual Servers that are not operational.                                      |  |
|           | Policy Associated           | Number of Virtual Servers that have associated policies.                                 |  |
|           | Default Policy              | Number of Virtual Servers that have only the default policy.                             |  |
|           | Policies                    |                                                                                          |  |
|           | Configured Policies         | Number of policies that are configured in the CSM module.                                |  |
|           | Policies without conditions | Number of policies that are without conditions.                                          |  |
|           | Policy without action       | Number of policies that are without actions.                                             |  |
|           | Server Farms                |                                                                                          |  |
|           | Total                       | Number of server farms configured in the CSM Module.                                     |  |
|           | Available                   | Number of server farms with atleast one operational real server.                         |  |
|           | Real Servers                | Displays the admin status of the real servers.                                           |  |

User Guide for CiscoView Device Manager for the Cisco Content Switching Module

| Table 1-4 | Home Page | Description |
|-----------|-----------|-------------|
|-----------|-----------|-------------|

| Reference | Field              | Description                                                                                                    |
|-----------|--------------------|----------------------------------------------------------------------------------------------------|
|           | Named Reals        | Number of Named Real Server configured on the CSM.                                                                                                    |
|           | Unnamed Reals      | Number of Unnamed Real<br>Server configured on the CSM.                                                                                                |
| 4         | Server Dashboard   | ·                                                                                                    |
|           | My Virtual Server  | Selected virtual servers that are<br>used in emergencies as critical<br>servers. For more details see<br>"My Virtual Servers" section on<br>page 1-17. |
|           | Name               | Name of the Virtual Server.                                                                                                    |
|           | IP Address         | IP address of the Virtual Server.                                                                                                    |
|           | Operational Status | Virtual Servers that are out of service.                                                                                                    |

### **My Virtual Servers**

My Virtual Servers page is a part of the Homepage under the Server Dashboard.

Step 1 Click My Virtual Servers link. The page appears and the following fields are displayed.

| Field               | Description                                                                                     |
|---------------------|-------------------------------------------------------------------------------------------------|
| Virtual Server Name | A list of Virtual Server names.                                                                 |
| Select              | Select the check box against the respective virtual server to count them as My Virtual Servers. |

## **Setup Page**

The setup page allows you to access the features in CVDM-CSM. You can launch wizards from this page or you can start using the VLANs, Virtual Servers, Server Farms, Real Servers, and Policies features from this page.

On selecting the Setup, the following GUI elements are displayed in an outlook bar on the left side of the content window:

| <b>GUI Element</b>           | Description                                                                                                    |
|------------------------------|----------------------------------------------------------------------------------------------------|
| Wizard                       | Click to launch wizards that will help you to configure and manage Client<br>and VLAN server setup, Virtual Server, and associate default policies.                                                                                                    |
| VLAN Setup                   | Allows you to set client-side and server-side VLAN setup.                                                                                                    |
| Virtual Server Setup         | Allows you to advertise active (required for route health injection),<br>Restricts clients access to virtual servers, Performance/load configuration,<br>Enabling/disabling of connection persistence, Sticky configuration,<br>Default/backup server farm policy setup, and URL-hash prefix. |
| Server Farm<br>Configuration | Allows you to set prediction algorithm, In-band health monitoring, NAT, Associate probes, Fail action—action taken on real server failure (purge/reassign), Configure a set of real servers, Taking real servers in/out of service.                                                           |
| Real Server Configuration    | Allows you to create and manage Server farm name and real IP address,<br>Load parameters (maximum/minimum connections and threshold load),<br>Health monitoring parameters (probe), Port translation, and Weight.                                                                             |
| Policy Configuration         | Allows you to configure and associate Cookie map, Header map, URL map, Client group (access control lists), Sticky group, and Associate server farm and backup server farm.                                                                                                    |
| Fault Tolerance              | Allows you to set Group identification, Fault tolerant VLAN, Failover time, Heartbeat time, Preempt, and Priority.                                                                                                    |
| XML Configuration            | Allows you to set Client group, Credentials, VLAN, Port, and XML service status.                                                                                                    |

## **Delivering CLI Commands to the Switch/Module**

You must deliver accumulated CLI commands to the device before any changes you make in CVDM-CSM will be applied.

Step 1 Click the **Deliver** button at the top of the page. The Deliver Configuration to Switch/Module(s) dialog box appears if you have configured CVDM to display the accumulated CLI commands when you click the Deliver button.

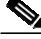

**Note** The Deliver Configuration to Switch/Module(s) dialog box also appears when you click the **Finish** button in a wizard if you have configured CVDM to display the accumulated CLI commands after you have completed a wizard.

Step 2 Modify the appropriate values:

| GUI Element                       | Action/Description                                                                                                  |
|-----------------------------------|----------------------------------------------------------------------------------------------------|
| Page                              | Displays the accumulated CLI commands to be delivered to the device.                                                |
| Save to Startup checkbox          | Click the checkbox to save the running<br>configuration, generated by CVDM, as the device<br>startup configuration. |
| Deliver button                    | Click to send the accumulated CLI commands to the device.                                                           |
| Save to File button               | Click to save the CLI commands as a text file.                                                                      |
| Close button <sup>1</sup>         | Close the dialog box without delivering any CLI commands.                                                           |
| Deliver Later button <sup>2</sup> | Click to deliver the wizard CLI commands to the device at a later time.                                             |

1. This button is available only in the Deliver Configuration to Switch/Module(s) dialog box that is displayed after you click **Deliver** at the top of the window.

2. This button is available only in the Deliver Configuration to Switch/Module(s) dialog box that is displayed after you click **Finish** in a wizard.

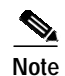

The Deliver Configuration to Switch/Module(s) dialog box displays *all* accumulated CLI commands that will be delivered to the device; therefore, any previous CLI commands that were not sent to the device are shown in this dialog box, as well as the CLI commands you have generated in this session.